식품안전나라

# **기능 개선 상세 내역** [2022년 4월 5일]

< 개선내역 >

| 문서번호    | FDS-S17-D0405-01 |
|---------|------------------|
| Version | 1.0              |
| 개정일자    | 2022-04-05       |
| 작성자     | 김태운              |

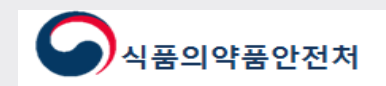

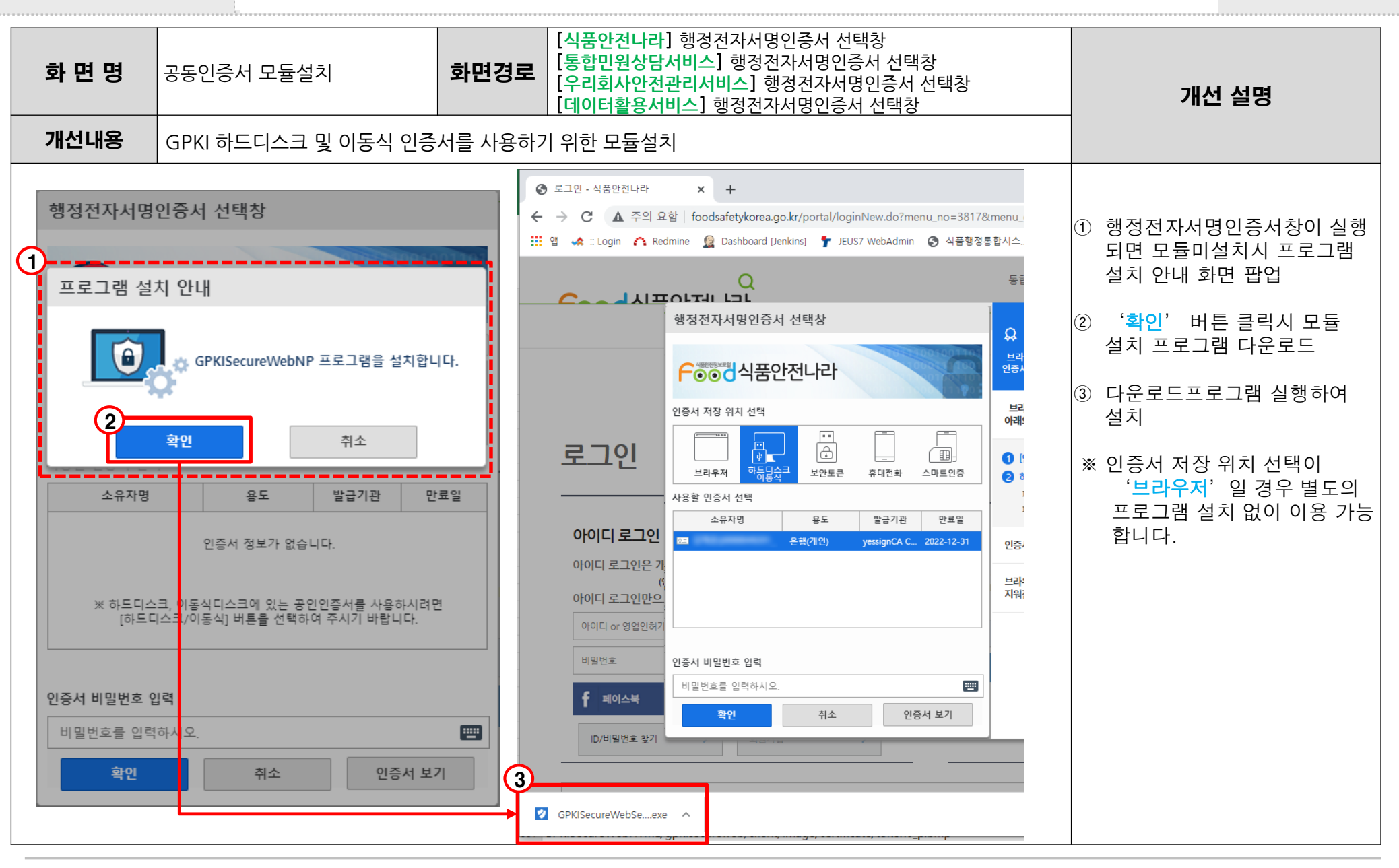

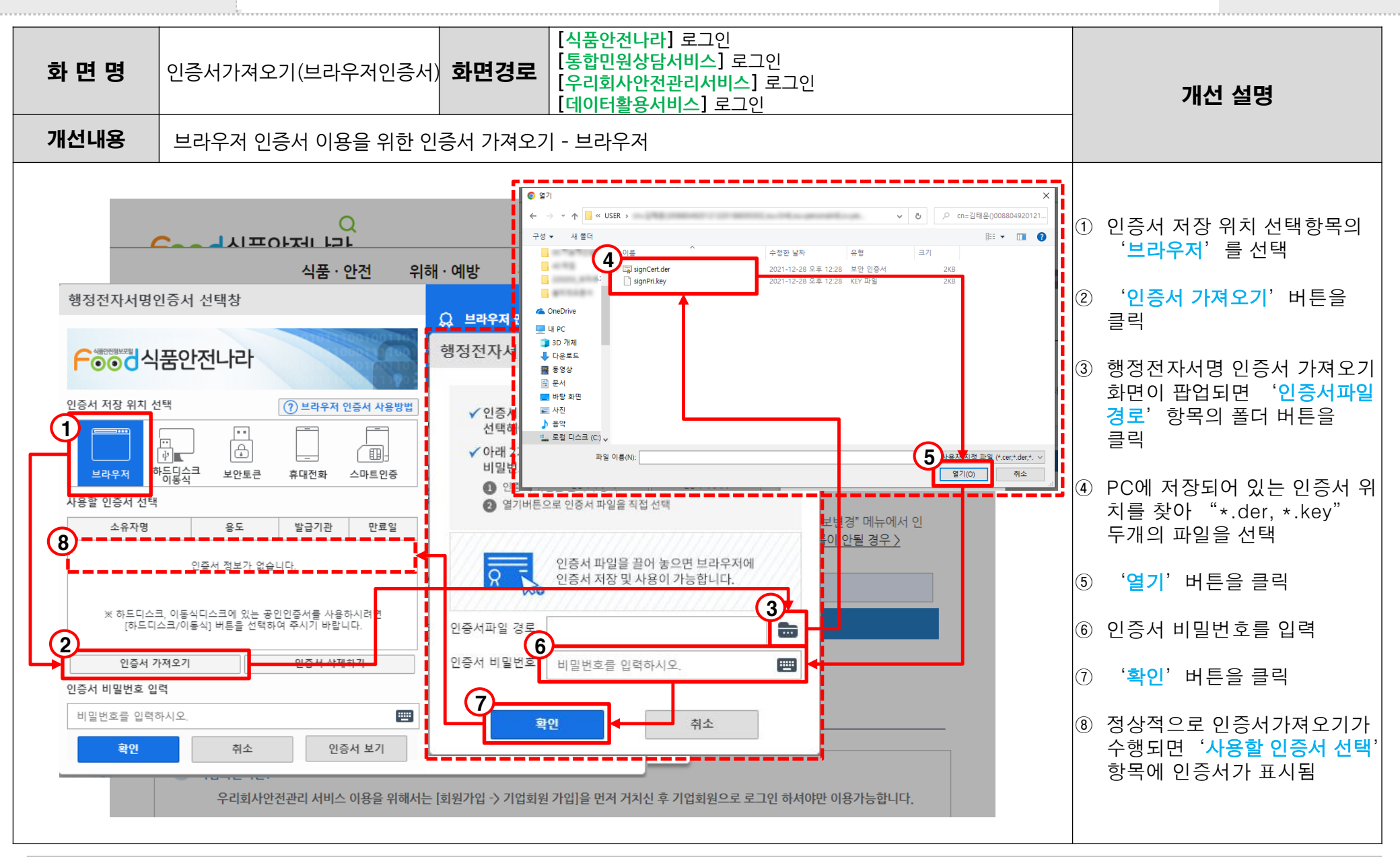

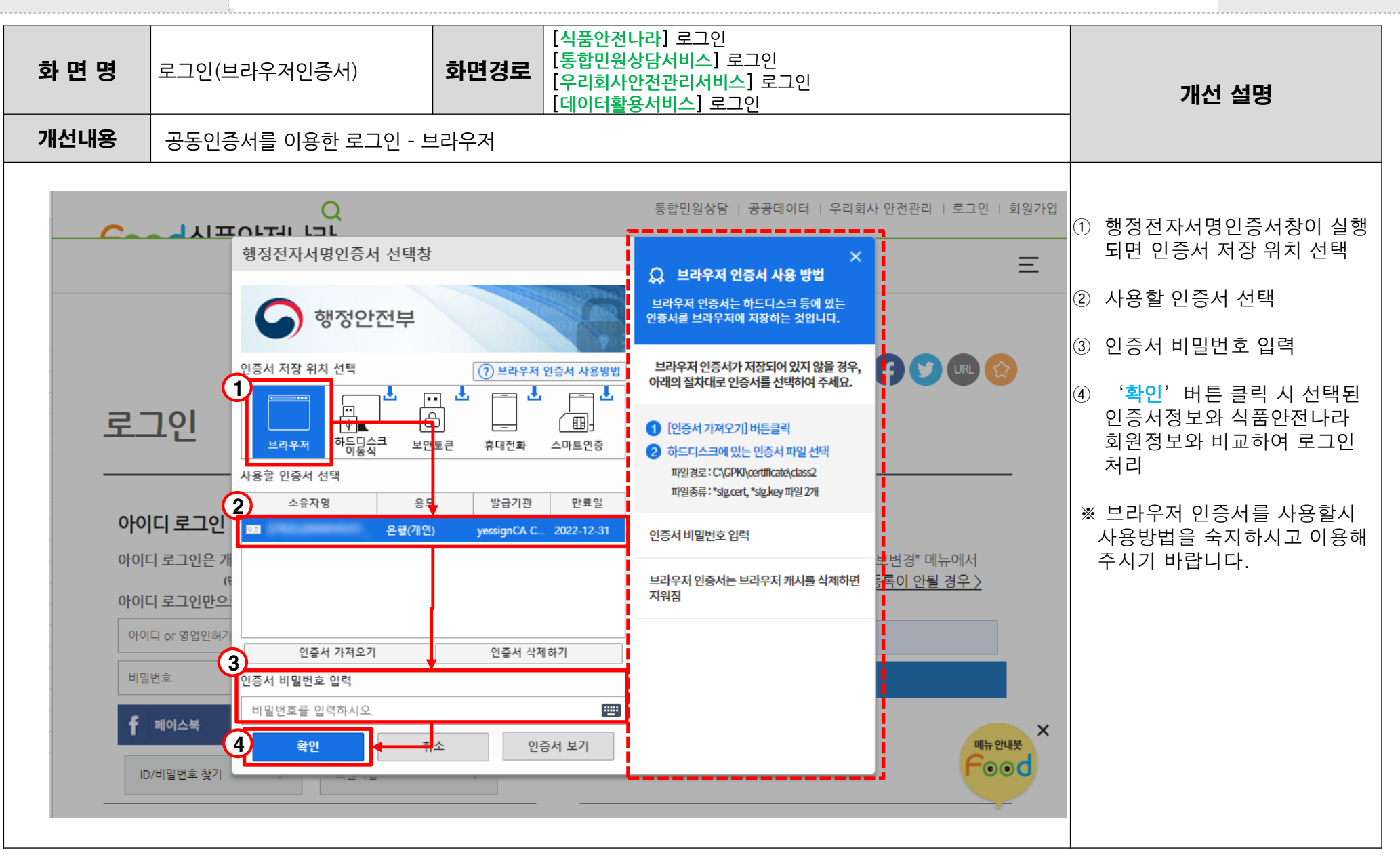

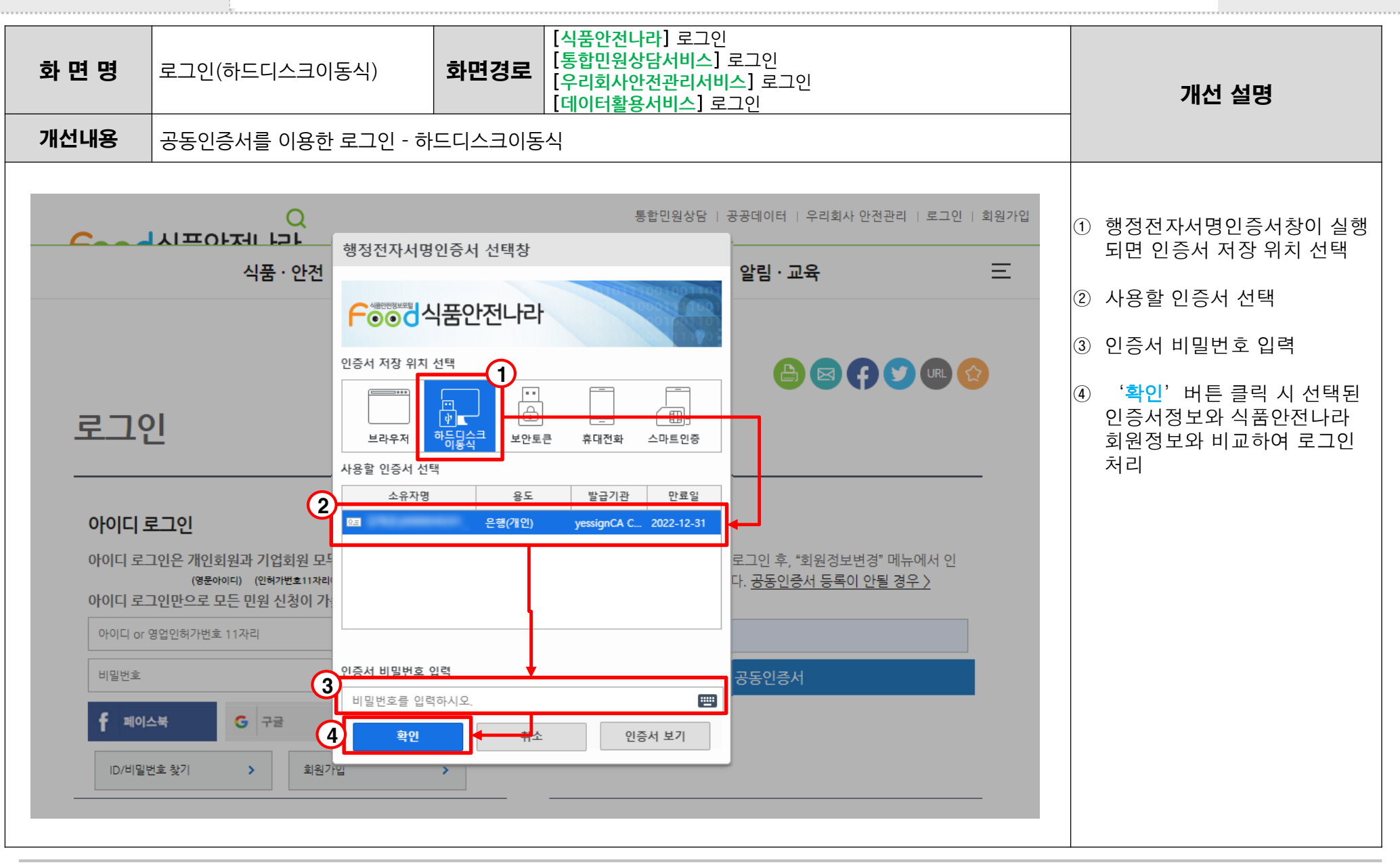

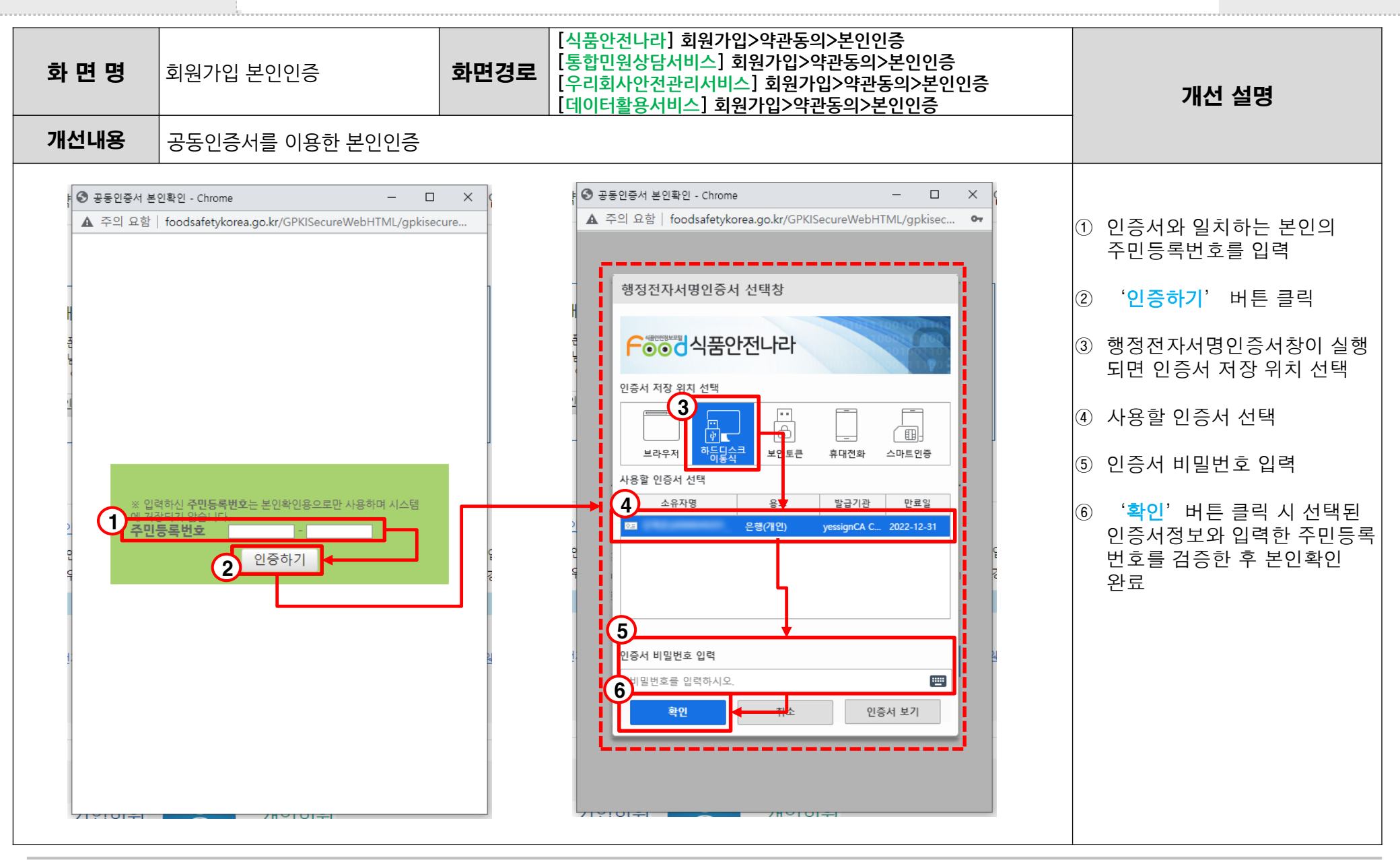

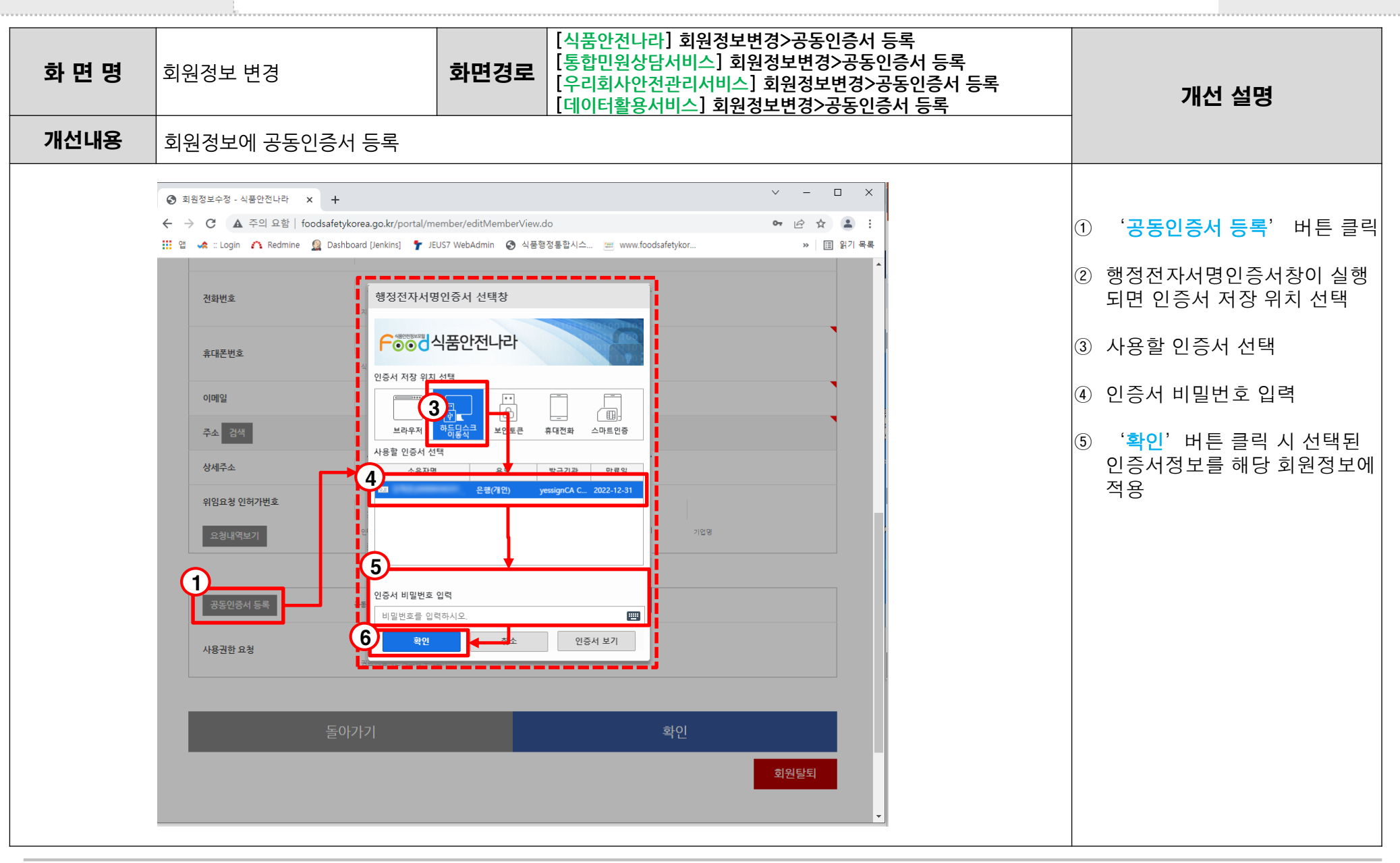